# Hinzufügen einer Benachrichtigung zu einer Warnungskonfiguration

Veröffentlicht: 2024-11-02

Konfigurieren Sie eine Alarm so, dass eine Benachrichtigung gesendet wird, wenn die Warnbedingung erfüllt ist.

## Eine Alarm hinzufügen (RevealX Enterprise)

Sie können einer Warnungskonfiguration eine Benachrichtigung hinzufügen, die eine E-Mail an eine angegebene E-Mail-Adresse oder E-Mail-Gruppe sendet, wenn die Alarm auftritt. Die E-Mail enthält Warnungsdetails und einen Link zum Anzeigen der Warnquelle. Sie können auch Benachrichtigungen an einen SNMP-Listener senden.

#### Bevor Sie beginnen

- Das musst du haben volle Schreibrechte 🛽 oder höher.
- Ihr ExtraHop-System muss konfiguriert, um Benachrichtigungen zu senden 🖪.
- Wenn Sie möchten, dass eine Alarm an mehrere E-Mail-Adressen gesendet wird, eine E-Mail-Gruppe konfigurieren Z.
- Wenn Sie Benachrichtigungen über SNMP senden möchten, den SNMP-Listener konfigurieren Z.
- 1. Loggen Sie sich in das ExtraHop-System ein über https://<extrahop-hostname-or-IPaddress>.
- 2. Klicken Sie auf das Symbol Systemeinstellungen 🏶 und klicken Sie dann Warnmeldungen.
- 3. Klicken Sie in der Tabelle Warnungen auf die gewünschte Alarm.
- 4. Geben Sie im Abschnitt Benachrichtigungen die E-Mail-Gruppen und Adressen an, die beim Auftreten der Alarm benachrichtigt werden sollen.
  - klicken Wählen Sie eine E-Mail-Benachrichtigungsgruppe und klicken Sie auf eine oder mehrere E-Mail-Gruppen.
  - Geben Sie einzelne E-Mail-Adressen ein. Mehrere Adressen müssen durch ein Komma getrennt werden.
- 5. Optional: klicken SNMP-Trap senden um Benachrichtigungen an einen SNMP-Listener zu senden.
- 6. Optional: Fügen Sie der E-Mail-Benachrichtigung zusätzliche Messwerte hinzu.

Die E-Mail enthält den Wert dieser Metriken zum Zeitpunkt des Auftretens der Warnung.

- a) klicken Erweiterte Optionen anzeigen.
- b) Aus dem Zusätzliche Metriken in E-Mail-Benachrichtigungen Abschnitt, klicken Sie **Metrik** hinzufügen.
- c) Geben Sie in das Suchfeld den Namen einer Metrik ein und wählen Sie dann die Metrik aus den Suchergebnissen aus.

Die Metrik muss mit dem zugewiesenen Quelltyp und der überwachten Metrik kompatibel sein, z. B. mit Geräten und Gerätemetriken.

7. klicken Speichern.

### Eine Alarm hinzufügen (RevealX 360)

Sie können einer Warnungskonfiguration eine Benachrichtigung hinzufügen, die eine E-Mail an eine oder mehrere angegebene E-Mail-Adressen sendet, wenn die Alarm auftritt. Die E-Mail enthält Warnungsdetails und einen Link zum Anzeigen der Warnungsquelle.

#### Bevor Sie beginnen

Das musst du haben volle Schreibrechte 🗹 oder höher.

- 1. Loggen Sie sich in das ExtraHop-System ein über https://<extrahop-hostname-or-IPaddress>.
- 2. Klicken Sie auf das Symbol Systemeinstellungen 🏶 und klicken Sie dann Warnmeldungen.
- 3. Klicken Sie in der Tabelle Warnungen auf die gewünschte Alarm.
- 4. Geben Sie im Abschnitt Benachrichtigungen die E-Mail-Adressen an, die benachrichtigt werden sollen, wenn die Alarm auftritt.

Geben Sie einzelne E-Mail-Adressen ein. Mehrere Adressen müssen durch ein Komma getrennt werden.

5. Optional: Fügen Sie der E-Mail-Benachrichtigung zusätzliche Metriken hinzu.

Die E-Mail enthält den Wert dieser Metriken zum Zeitpunkt des Auftretens der Warnung.

- a) Klicken Sie Erweiterte Optionen anzeigen.
- b) Klicken Sie im Abschnitt Zusätzliche Metriken in E-Mail-Benachrichtigungen auf **Metrik** hinzufügen.
- c) Geben Sie in das Suchfeld den Namen einer Metrik ein und wählen Sie dann die Metrik aus den Suchergebnissen aus.

Die Metrik muss mit dem zugewiesenen Quelltyp und der überwachten Metrik kompatibel sein, z. B. mit Geräten und Gerätemetriken.

6. Klicken Sie **Speichern**.